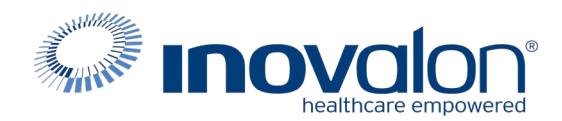

## Submit the completed Payer Request Form to: Inovalon Enrollment <u>enrollmentsupport@inovalon.com</u>

## INSTRUCTIONS

- Complete all sections of the Payer Request Form
- Complete this form using group or individual provider information as listed on file with the payer you wish to set up

**Note:** Some payers require additional documentation to be completed and signed by the provider in order to complete enrollment. If additional forms are required, the required forms will be sent to you for completion.

IMPORTANT: You must specify the payer(s) with which you wish to enroll. If no payers are specified, enrollment forms WILL BE RETURNED.

If you have more than ten payers to enroll, please make additional copies of this form.

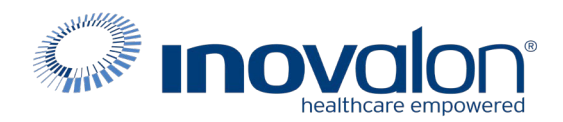

#### Submit the completed Payer Request Form to:

**Inovalon Enrollment** 

enrollmentsupport@inovalon.com

#### **INSTRUCTIONS**

## Complete one form per TAX ID.

|                                      | PROVIDER B     | ILLING INFORMATIO | N            |                |
|--------------------------------------|----------------|-------------------|--------------|----------------|
| Please type your responses directly  | into the form. | Please check:     | New Request  | Change Request |
| Billing Service Name (if applicable) |                |                   |              |                |
| TIN or INOVALON ID:                  |                |                   |              |                |
| Contact Name:                        |                |                   |              |                |
| Phone: ()                            | Fax: ( )       | Email:            |              |                |
| Group/Provider Name:                 |                |                   |              |                |
| Please check for designation:        | Professional   | Institutional     |              |                |
| Billing Tax ID:                      | Indicate TIN   | N/EIN SSN         | Billing NPI: |                |
| Street Address:                      |                |                   |              |                |
| City:                                | State:         |                   | Zip:         |                |
| Name of Authorized Signee:           |                |                   |              |                |
| Title of Authorized Signee:          |                |                   |              |                |

#### **PAYER INFORMATION**

List payers with which you wish to enroll below. Please refer to the Inovalon Payer List for enrollment requirements. Check the transaction(s) you want to enroll for each payer.

| Payer ID | Payer Name | PTAN, Medicaid ID or Provider ID | Claims | ERA |
|----------|------------|----------------------------------|--------|-----|
|          |            |                                  |        |     |
|          |            |                                  |        |     |
|          |            |                                  |        |     |
|          |            |                                  |        |     |
|          |            |                                  |        |     |
|          |            |                                  |        |     |
|          |            |                                  |        |     |
|          |            |                                  |        |     |
|          |            |                                  |        |     |
|          |            |                                  |        |     |

# Questions or need assistance?

Contact Inovalon Enrollment Department at 888.499.5465 or enrollmentsupport@inovalon.com

- 1. Log onto the payer's website: <u>http://www.nctracks.nc.gov/</u>
- 2. Next page Displays as shown below click on the "Providers" Tab located in the top left-hand side of the grey bar.

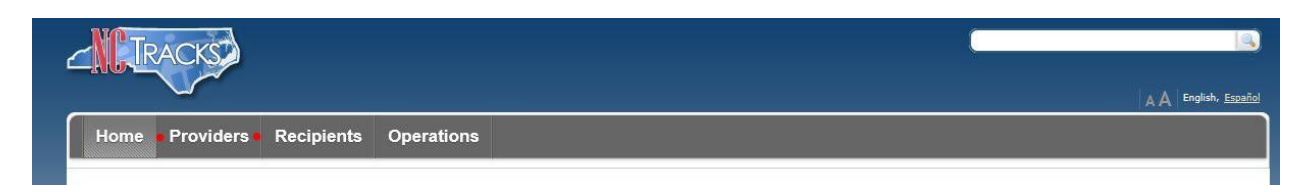

3. Next Page Displays as shown below. Navigate to the right-hand side of the page and click on the icon labeled "NCTracks Secure Portal."

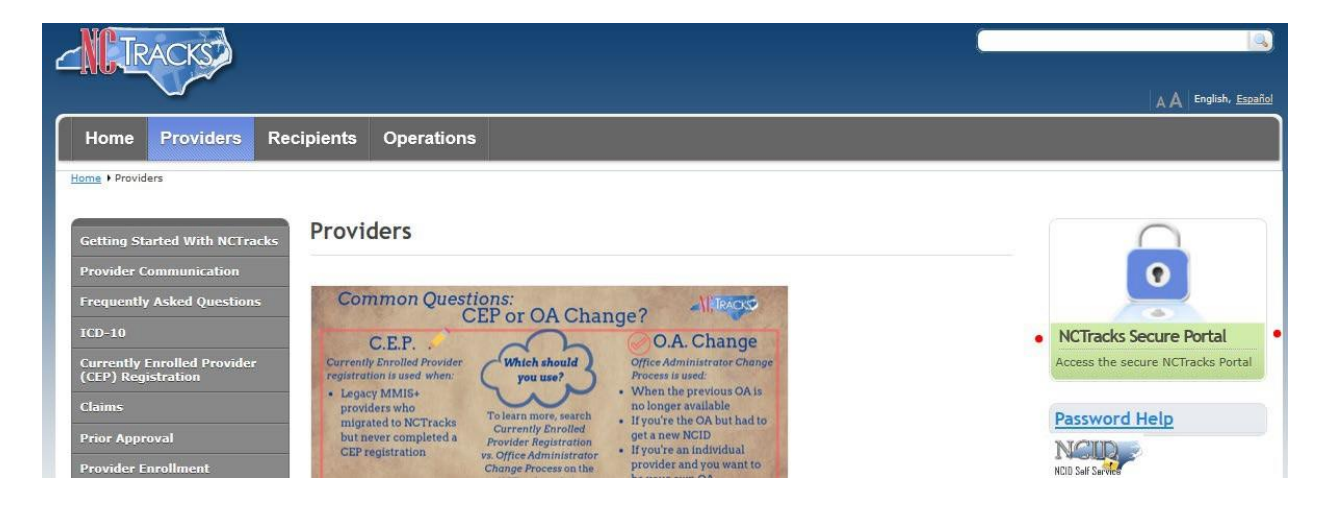

4. The below login screen will display for you. Here you will enter your NCID and Password.

\*\*If you do not have an NCID and password, follow the links below to do so. NCID Registration: <u>https://ncid.nc.gov</u>

|                                                             |                                                                                                    |                                                                                                    | English, <u>S</u>                                                                           |
|-------------------------------------------------------------|----------------------------------------------------------------------------------------------------|----------------------------------------------------------------------------------------------------|---------------------------------------------------------------------------------------------|
| rovide                                                      | r Portal Login                                                                                                    |                                                                                                    | AAIH                                                                                        |
| The NC                                                      | racks Web Portal contains information that                                                                                                    | t is private and confidential.                                                                                                    |                                                                                             |
| Only use<br>(NC MMI<br>disclosur<br>action. It<br>authorize | rs of legal age or with parental consent auth<br>S) may utilize or access NCTracks Web Portal<br>e of this system or any information contained<br>you are not an authorized individual, this pr<br>ed to access this content, please click 'Cance | orized by the North Carolina Medicaid Management I<br>for approved purposes. Any unauthorized use, inap<br>d therein is prohibited and may result in revocation o<br>rivate and confidential information is not intended for<br>J <sup>4</sup> . | information Systems<br>propriate use, or<br>of access and/or legal<br>r you. If you are not |
| NC MMIS<br>evidence                                         | retains the right to monitor, record, distribut<br>of illegal or actionable activity may be disclo                                                                                                    | te, or review any user's electronic activity, files, data<br>used to law enforcement officials.                                                                                                    | a, or messages. Any                                                                         |
| By contin<br>informat                                       | uing, you agree that you are authorized to a<br>on. Please read more in our <u>Legal</u> and <u>Privac</u>                                                                                                    | access confidential eligibility, enrollment and other he<br>ay Policy pages.                                                                                                    | ealth insurance coverage                                                                    |
|                                                             | YOUR ACCOUNT                                                                                                    |                                                                                                    |                                                                                             |
|                                                             | <ul> <li>All users are required to have an <u>NCID</u></li> </ul>                                                                                                    | to log in to secure areas.                                                                                                    |                                                                                             |
|                                                             | Passwords are case-sensitive. Please en                                                                                                    | nsure your Caps Lock key is off.                                                                                                    |                                                                                             |
|                                                             | • User ID (NCID):                                                                                                    | •Password:                                                                                                    |                                                                                             |

5. The below will display on the following page. Here you will select Status and Management.

| Date: Jul 8, 201                                                   | 12:00:00 AM Attention                                                                           | n: All Providers                                                                     | Depa                             |
|--------------------------------------------------------------------|-------------------------------------------------------------------------------------------------|--------------------------------------------------------------------------------------|----------------------------------|
| Call Center hours ex                                               | ended to 6 pm this week                                                                         |                                                                                      | Divis                            |
| Due to high call vol<br>Center telephone ni<br>Watch for updates o | ne, Call Center hours are being e<br>nber is 1-800-688-6696.<br>Call Center status on the NCTri | extended to 6:00 p.m. this week, through Friday, July 12. The main acks Status page. | Call <u>Divis</u><br>DMA<br>DMH, |
| WELCOME                                                            | OFFICE ADMINISTRATORS                                                                           | ENROLLMENT                                                                           | Divis                            |
| Provider<br>Training                                               | User<br>Administration                                                                          | Status and<br>Management                                                             |                                  |

6. The Status Management page is broken down into 6 sections. Locate the 4<sup>th</sup> Section labeled "Manage Change Request" and choose the NPI you will be updating. Click Update.

| he follo<br>equest | wing provider accounts<br>, then click 'Update'. | associated with your NCID are active. Please select the accou | nt with which you would like to s | ubmit a Manage Ch | inge   |
|--------------------|--------------------------------------------------|---------------------------------------------------------------|-----------------------------------|-------------------|--------|
| Reco               | AD RESULTS                                       |                                                               |                                   |                   |        |
| Select             | NPI/Atypical ID                                  | Name                                                          | ZIP Codu                          | Begin Date        | Statu  |
| 0                  | 1003000845                                       | ABC PROVIDER                                                  | 27502-1216                        | 05/01/2012        | Active |
| 0                  | 1083009325                                       | AUDIOLOGY CONSULTANTS OF SOUTHERN O                           | 27519-6462                        | 01/30/2013        | Active |
| 0                  | 1003009804                                       | BANNA, MOUSTAFA                                               | 27607-3073                        | 06/14/2012        | Active |

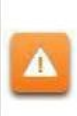

If the Manage Change Request section reads **No Data to Display**, it is possible that a Manage Change Request has already been created and/or submitted, but not yet approved. Check the **Submitted Applications** and **Saved Applications** sections for a Manage Change Request/Enrollment that is already in process.

7. Next Page is the Organization Basic Information Screen as seen below.

\*\*DO NOT Click on any of the menu options on the left. \*\*

After reviewing your information, navigate to the Bottom Right-hand corner and click on the NEXT button.

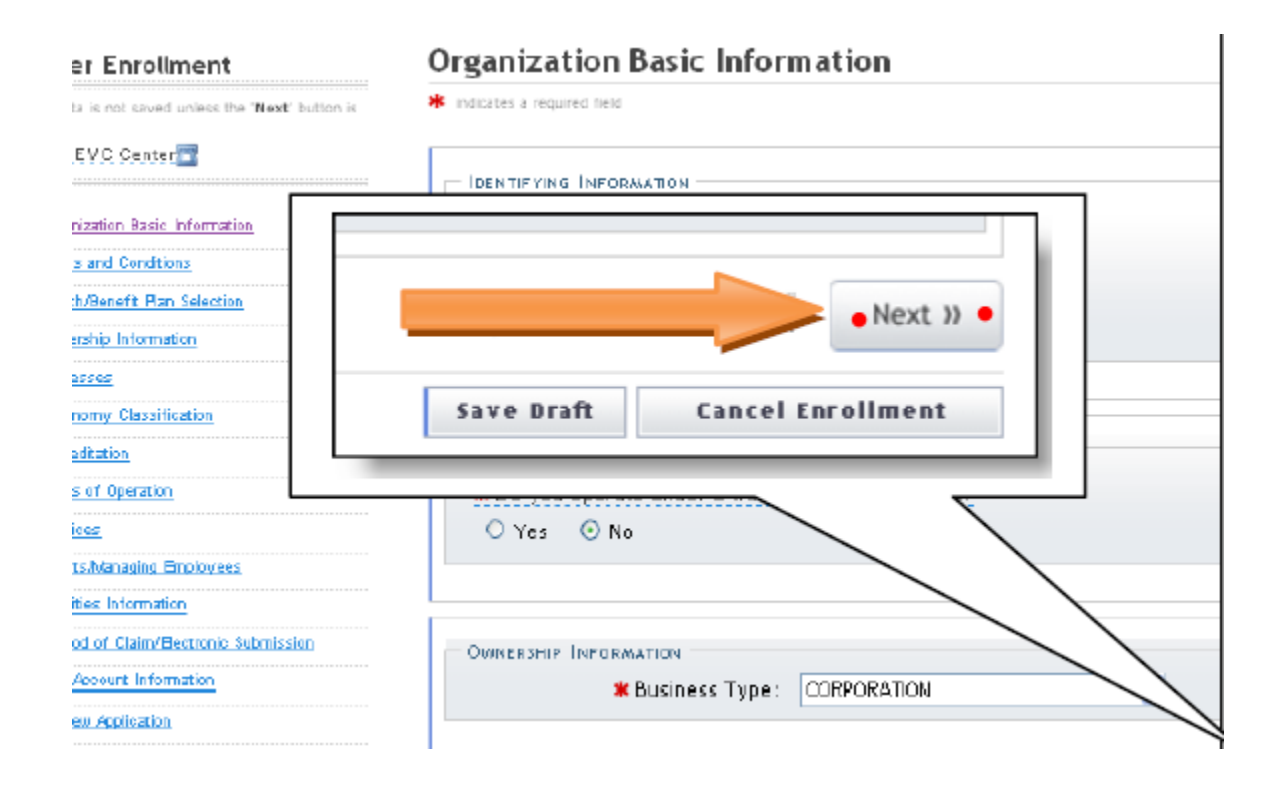

- 8. The following page is the "Medicaid Terms and Agreement Attestation" acknowledgment. Check the box and click Next.
- 9. This will bring you to the "Method of Claim and Electronic Transactions" page. Here in the Method of Transaction, you will choose >Submit a Single claims via the NC Tracks Portal AND BILLING AGENT. On the Incoming Transactions radio button, you will select YES. As shown below.

| * METHOD OF     | TRANSACTION                                                                                   | 3      |
|-----------------|-----------------------------------------------------------------------------------------------|--------|
| Please select   | how the enrolling billing agent will be sending and receiving claims. (Select all that apply) |        |
| 🖲 Submit        | a single claim via the NCTracks Provider Portal                                               |        |
| Submit          | a batch claim via NCTracks                                                                    |        |
| Billing A       | lgent                                                                                         |        |
| INCOMING ELE    | CTRONIC TRANSACTIONS                                                                          | , f    |
| * Will a billin | g agent receive any electronic transactions?                                                  |        |
| • Yes C         | ) No                                                                                          |        |
|                 |                                                                                               |        |
| Previous        | Please be sure to complete all required fields with valid content.                            | Next ) |

Next you will be directed to the Associate Billing Agent section here you will click Yes to search.
 A search window will appear and here you will enter Billing Agent ID of <u>50300981</u> Search Results will display Click the radio button next to Our Clearinghouse information and clickADD.

| Billing Agent ID | Name           | Address                                    | 🗰 Begin Date |
|------------------|----------------|--------------------------------------------|--------------|
| 50000803         | BILL ME AGENCY | 65 TW ALEXANDER DR, DURHAM, NC, 27709-0000 | 07/18/2013   |
|                  |                |                                            |              |

- Select Transactions section will appear, chose accordingly.
   All Transactions includes claims and ERA's and 835 Only is ERA only. Then click Next.
- 12. Continue to click on the next button through the Change Request application until you reach the Terms and Conditions page. Click Next.
- 13. The "Review Application" will appear and on the left-hand margin confirm that there is a green check mark in all except the last one labeled "Provider Application". Here you will verify the contact Email is correct. Here you can view the PDF version of your application. After reviewing is completed click Next.
- 14. Finally, you will come to a "Sign and Submit Electronic application" page. Here you are required to enter your NCID and Password as well as the PIN # generated and emailed to the contact email listed above in step #13. Scroll to the bottom of the page and click on Submit Now.

| Sign and | Submit | Electronic | Ap | plication |
|----------|--------|------------|----|-----------|
|----------|--------|------------|----|-----------|

| If for any reason you navigate away from this page without clicking 'Submit Now', you will be required to re-enter the information and re-attach any<br>documentation.  ELECTRONIC SIGNATURE CONFIRMATION  Attestation: I have read and agreed to the terms and conditions of participation. By submitting this form, I confirm the information contained in th<br>documents submitted with the application/enrollment documents/Administrative Participation Agreement are true, accurate, complete, and current a<br>date this electronic document is submitted. I do hereby attest that any falsification, omission, or concealment of material fact may subject me to<br>administrative, civil, or criminal liability.  * Login ID (NCID): Forgot Login ID Forgot Login ID Forgot Login Forgot Login Forgot Login Forgot Login Forgot Login Forgot | y uploade<br>he<br>as of the      |
|----------------------------------------------------------------------------------------------------|-----------------------------------|
| Iteration: I have read and agreed to the terms and conditions of participation. By submitting this form, I confirm the information contained in th ocuments submitted with the application/enrollment documents/Administrative Participation Agreement are true, accurate, complete, and current a te this electronic document is submitted. I do hereby attest that any falsification, omission, or concealment of material fact may subject me to dministrative, civil, or criminal liability.         * Login ID (NCID):                                                                                                    | he<br>as of the                   |
| ttestation: I have read and agreed to the terms and conditions of participation. By submitting this form, I confirm the information contained in th submitted with the application/enrollment documents/Administrative Participation Agreement are true, accurate, complete, and current a term is electronic document is submitted. I do hereby attest that any falsification, omission, or concealment of material fact may subject me to diministrative, civil, or criminal liability.         * Login ID (NCID):       * Password:         Forgot Login ID       Forgot Login ID                                                                                                    | he<br>as of the                   |
| ttestation: I have read and agreed to the terms and conditions of participation. By submitting this form, I confirm the information contained in this occurrents yubmitted with the application/enrollment documents/Administrative Participation Agreement are true, accurate, complete, and current a term is electronic document is submitted. I do hereby attest that any falsification, omission, or concealment of material fact may subject me to administrative, civil, or criminal liability.         * Login ID (NCID):                                                                                                    | he<br>as of the                   |
| * Login ID (NCID):     Forgot Login ID     Forgot Login ID     Forgot Password                                                                                                    |                                   |
| Forgot Login ID Forgot Password                                                                                                    |                                   |
|                                                                                                    |                                   |
| <ul> <li>If this is your first Provider Enrollment submission, your Electronic Signature PIN has now been sent to CAMERONSMITHTRAIN@GMAIL.COM. retrieve it now to complete submission. If the email is incorrect, you may now navigate back to the Basic Information page to update it. (Reme click Next on the Basic Information page to store your change.)</li> <li>If there is a PIN already associated with this NCID, please use it now. If you have forgotten your PIN, you may reset it by entering you Login II and Password and clicking the 'Forgot PIN' link. The PIN will be sent to your email address.</li> </ul>                                                                                                    | I. Please<br>ember to<br>ID (NCID |
| ease contact the CSC EVC Center at 866-844-1113 if you have any trouble with your Electronic Signature PIN Number.                                                                                                    |                                   |
| * PIN: Foraot PIN                                                                                                    |                                   |
|                                                                                                    |                                   |